## EXPLOITER DES DONNEES SUR UN SERVEUR EMONCMS : GRAPHIQUE

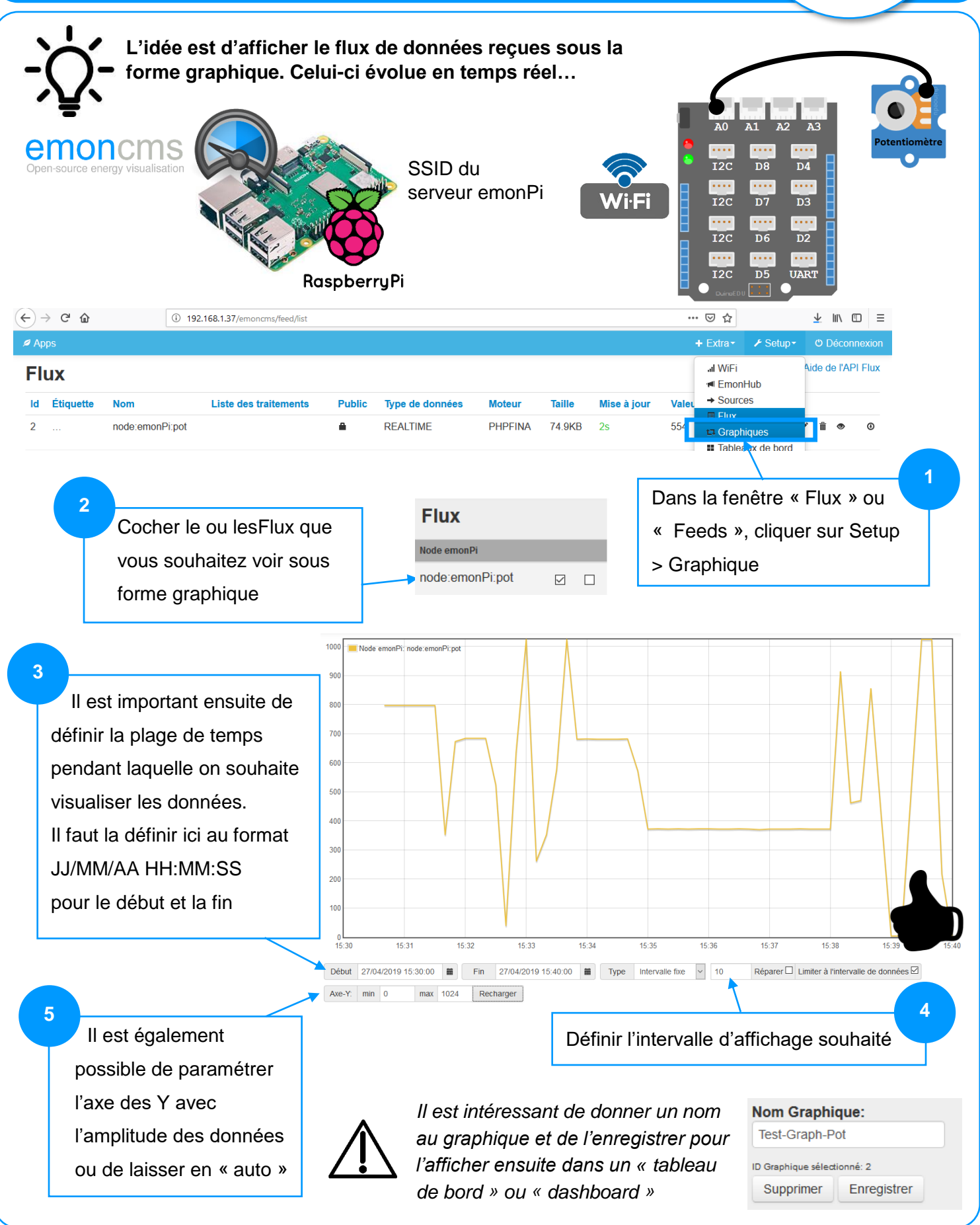

emoncm